## So buchen Sie einen Raum zum Unterrichten oder Üben

Öffnen Sie Ihren Internet-Browser und loggen sich mit Ihrer RSH-Mailadresse und Ihrem Passwort bei "office 365" ein. <u>https://login.microsoftonline.com</u>

Öffnen Sie danach die Anwendung **Outlook**, darin die **Kalenderansicht** (unten links) und klicken dann auf das Feld **Neues Ereignis** (oben links)

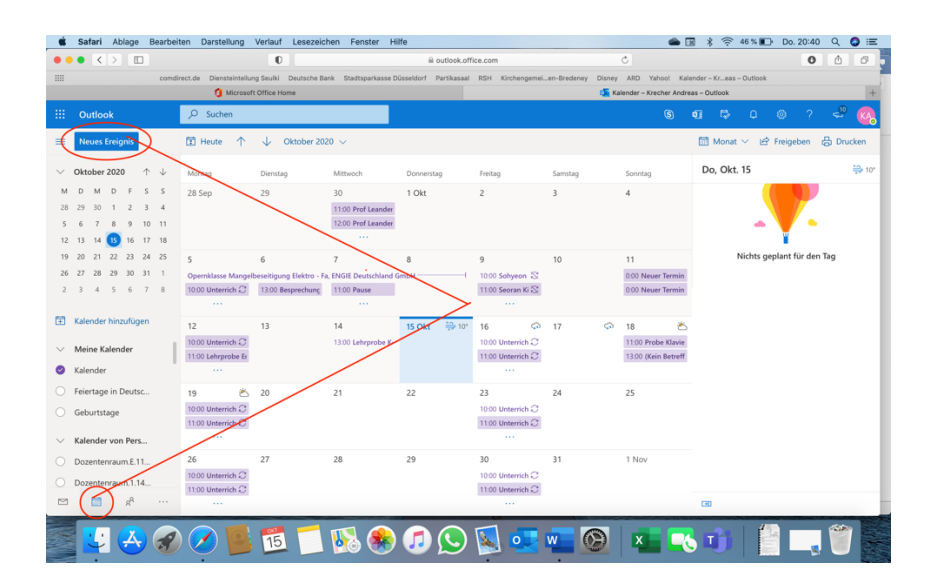

WICHTIG: Eine Buchung müssen Sie immer in Ihrem eigenen Kalender ausführen, nicht in einem Raumkalender. Dafür bitte den Haken (links im Feld) nur bei "Kalender" setzen, den oder die "Raumkalender" nicht markieren. (im nächsten Bild sind *Dozentenraum.E.11* und *Dozentenraum.1.14* nicht markiert, nur der eigene Kalender hat einen Haken)

| 🗯 Safari Ablage Bearbe                                                                                                    | iten Darstellung Verlauf Lesezeid                                                                                                    | chen Fenster Hilfe                                   |                                                       | ۵.                                                | 📓 ≵ 🛜 43 % 🗈 Do. 20:56 Q 🔕 😑                |
|----------------------------------------------------------------------------------------------------|----------------------------------------------------------------------------------------------------|------------------------------------------------------|-------------------------------------------------------|---------------------------------------------------|---------------------------------------------|
| ••• <>                                                                                                    | 0                                                                                                    | outlook.of                                           | lice.com                                              | ×                                                 | 0 0 0                                       |
| III cond                                                                                                    | lirect.de Diensteinteilung Seulki Deutsche B                                                                                                    | iank Stadtsparkasse Düsseldorf Partikasaa            | RSH Kirchengemelen-Bredeney                           | Disney ARD Yahoo! Kale                            | ender – Kr…eas – Outlock<br>has – Outlook + |
| III Outlook                                                                                                    | ,∕⊃ Suchen                                                                                                    |                                                      |                                                       |                                                   | 🛚 🛱 D 🐵 ? 🛹 🚳                               |
| Neues Ereignis                                                                                                    | 🗓 Heute 🛧 🥠 Oktober 20                                                                                                    | 220 V                                                |                                                       |                                                   | 🛅 Monat \vee 🖻 Freigeben 🔒 Drucken          |
| $\checkmark$ Oktober 2020 $\uparrow$ $\downarrow$                                                                                          | Montag Dienstag                                                                                                    | Mittwoch Donnerstag                                  | Freitag Samstag                                       | Sonntag                                           | Do, Okt. 15 🛞 10°                           |
| M D M D F S S<br>28 29 30 1 2 3 4<br>5 6 7 8 9 10 11<br>12 13 14 5 16 17 18                                                                | 28 Sep 29                                                                                                    | 30 1 Okt<br>11:00 Prof Leander<br>12:00 Prof Leander | 2 3                                                   | 4                                                 | - <b>-</b>                                  |
| 19     20     21     22     23     24     25       26     27     28     29     30     31     1       2     3     4     5     6     7     8 | 5 6<br>Opernklasse Mangelbeseitigung Elektro - F<br>10:00 Unterrich C 13:00 Besprechung                                                                                                    | 7 8<br>Fa, ENGIE Deutschland GmbH<br>11:00 Pause     | 9 10<br>10:00 Sohyeon 🕸<br>11:00 Seoran Ki 🖏          | 11<br>0.00 Neuer Termin<br>0.00 Neuer Termin      | Nichts geplant für den Tag                  |
| Kalender hinzufügen Meine Kalender Kalender Kalender                                                                                       | 12 13<br>10:00 Unterrich (2<br>11:00 Lehrprobe B                                                                                                    | 14 15 Okt 10 1300 Lehrprobe K-                       | 16 🗢 17<br>10:00 Unterrich C<br>11:00 Unterrich C     | 18 Č<br>11:00 Probe Klavie<br>13:00 (Kein Betreff |                                             |
| Felertage in Deutsc Geburtstage Katender von Pers                                                                                          | 19 ★ 20<br>10:00 Unterrich 2<br>11:00 Unterrich 2                                                                                                    | 21 22                                                | 23 24<br>10:00 Unterrich (2<br>11:00 Unterrich (2<br> | 25                                                |                                             |
| Dozentenraum.E.11<br>Dozentenraum.1.14                                                                                                    | 26 27<br>10:00 Unterrich ⊘<br>11:00 Unterrich ⊘                                                                                                    | 28 29                                                | 30 31<br>10:00 Unterrich C<br>11:00 Unterrich C       | 1 Nov                                             | •                                           |
| 🔮 🐣 🏈                                                                                                    | Image: State State St | s 🌸 🎜 🕓 🛐                                            | 💽 🚾 🛞 🗌                                               |                                                   |                                             |

Nachdem Sie nun auf das Feld **Neues Ereignis** geklickt haben, tragen Sie im Feld **Titel hinzufügen** die Personen ein, die an diesem Unterricht teilnehmen werden. Also Studierender und ggf. Korrepetitorin oder Korrepetitor (hier im Beispiel Max Mustermann und Maximiliane Musterfrau). Für Studierende: Bitte tragen Sie hier **nur** Ihre Matrikelnummer ein.

Ihren eigenen Namen müssen Sie **nicht** eintragen, da Sie der Organisator/Absender der Buchung sind. Bitte tragen Sie **keine** Namen in der 2. Zeile "Teilnehmer einladen" ein.

Zwei Zeilen darunter geben Sie Tag und Uhrzeit des Unterrichts bzw. der Übezeit ein.

Achtung: Einzelbuchungen von mehr als 120 Minuten werden vom System abgelehnt. (hier im Beispiel 20.10.2020, 10.00 – 11.30 Uhr)

Weitere zwei Zeilen darunter tragen Sie im Feld **Nach einem Raum oder Ort suchen** den gewünschten Raum ein (hier im Beispiel Dozentenraum.E.11). Der grüne Haken zeigt Ihnen an, dass der Raum frei und somit buchbar ist. Für DozentInnen: Bitte buchen Sie **nur** in einem Raum, der **Ihrer Fachgruppe** zugeordnet ist.

Achtung: Einige Räume haben vor der Raumnummer den Zusatz "Dozentenraum." in der Bezeichnung. Dies wurde aus guten Gründen Anfang Juli eingeführt, hat aber jetzt nichts mehr zu sagen. Eine Löschung des Zusatzes "Dozentenraum." ist aus technischen Gründen nicht mehr möglich. Bitte beachten Sie, dass die Raumbezeichnung Dozentenraum.E.11 (Beispiel) ohne Leerstelle geschrieben wird. Sonst finden Sie den Raum nicht und eine Buchung ist nicht möglich.

|                          | •                                                                                                    | outlook.office.com                                   | Ċ                                                 | 0 1                            |
|--------------------------|----------------------------------------------------------------------------------------------------|------------------------------------------------------|---------------------------------------------------|--------------------------------|
|                          | comdirect.de Diensteinteilung Seulki Deutsche Bank Star                                                                                                    | dtsparkasse Düsseldorf Partikasaal RSH Kirchengemei. | .en-Bredeney Disney ARD Yahoo! Kalender - Krea    | is – Outlook                   |
|                          | Microsoft Office Home                                                                                                    | Kalender – Krecher Andreas – Outlook                 | Kalender – Kreci                                  | ner Andreas – Outlook          |
| Outlook                  |                                                                                                    |                                                      |                                                   | 🖬 🗙 ? 🛁 (                      |
| Neues Ereign             | 🕫 🕞 Senden 🗊 Verwerfen 📑 Terminplanungs-As                                                                                                    | sistent 📓 Beschäftigt 🗸 🧷 Kategorisieren 🛇           | 🗸 🗄 Antwortoptionen 🗸 🐇                           | eben 🔂 Drucke                  |
| Oktober 2020             |                                                                                                    |                                                      |                                                   | 9                              |
| D M D                    | Max Mustermann, Maximiliane Maximiliane | lusterfrau                                           | ← → Di, 20. Oktober 2020                          | ř P                            |
| 6 7 8<br>13 14 15        | 9 R Teilnehmer einladen<br>16                                                                                                    | Optional                                             | 10<br><b>10:00 - 11:30</b><br>Sie sind verfügbar. |                                |
| 20 21 22 2<br>27 28 29 2 | 23 20.10.2020                                                                                                    | ✓ bis 11:30                                          |                                                   | für den Tag                    |
| 3 4 5                    | 6 C Wiederholen: Nie V                                                                                                    |                                                      | 12                                                |                                |
| Kalender hinzu           | of Pozentenraum.E.11 Violinen ×                                                                                                    | Teams-Besprechung                                    | 13                                                |                                |
| Meine Kalende            | © Erinnerung: 15 Minuten vorher ∨                                                                                                    |                                                      | 14                                                | -                              |
| Feiertage in De          | eu 😑 Eine Beschreibung hinzufügen oder Dokumente ar                                                                                                    | fügen                                                | 15                                                |                                |
| Geburtstage              |                                                                                                    |                                                      | 16                                                |                                |
| Dozentenraum             |                                                                                                    | i≡ •E •E π ≣ Ξ ···                                   | 17                                                |                                |
| Dozentenraum             | n1 🔋 🗸 🖬 🥥 🙋 🌽                                                                                                    |                                                      | 🧞 💽 Eingar                                        | g (3.749 E-Mails, 1 ungelesen) |
|                          |                                                                                                    |                                                      |                                                   | The second                     |

Wenn Sie alle Eintragungen gemacht haben, klicken Sie oben links auf **Senden.** Sie erhalten dann umgehend eine Mail, in der Ihre Buchungsanfrage angenommen wurde.

Wenn Sie diese nicht bekommen, oder die Anfrage abgelehnt wurde, ist leider etwas schief gelaufen, die Buchung ist dann nicht im System hinterlegt.

Ist Ihre Buchung angenommen, sehen Sie die Buchung sowohl in Ihrem eigenen Kalender, als auch im Raumkalender.

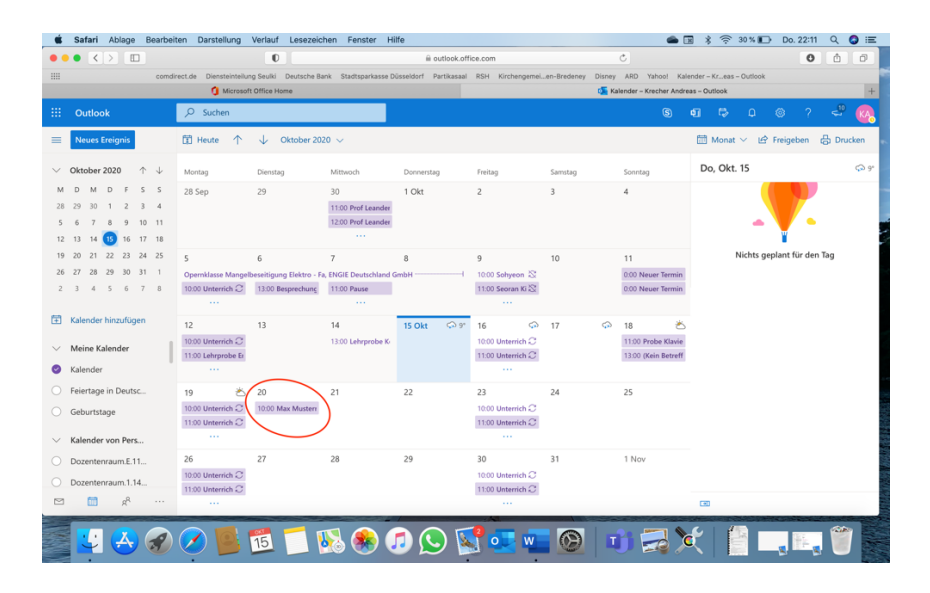

Durch einen "Doppelklick" auf die Buchung **in Ihrem eigenen Kalender** können Sie diese nachträglich, aber nur **vor Beginn** der Unterrichtszeit bzw. Übezeit noch einmal bearbeiten und ändern. Z.B., wenn sich der Name des Studierenden ändert. Über das Feld "**Wiederholen: Nie"** ist eine Serienbuchung für den Fall möglich, dass Sie jede Woche zum selben Zeitpunkt unterrichten wollen. Dann ist es sinnvoll, nicht den Namen der Studierenden, sondern nur "Unterricht" in das Feld **Titel hinzufügen** zu schreiben. Die Buchung lässt sich dann später, aber nur vor Beginn der Buchung noch bearbeiten (s.o.)

In das Feld **Eine Beschreibung hinzufügen oder Dokumente anfügen** können Sie bei größeren Gruppen (z.B. für Unterrichte oder interne Vorspiele im Kammermusiksaal) die Teilnehmer oder andere Hinweise auf die Art der Veranstaltung einfügen.

| A A A A A A A A A A A A A A A A A A A | Desirventen Darstenung venaur Lesezenunen retister mine                                                        |                                                 | 0.2144 Q 01                |
|---------------------------------------|----------------------------------------------------------------------------------------------------|-------------------------------------------------|----------------------------|
|                                       | w outlook.office.com                                                                                           | 0                                               | 000                        |
|                                       | comdirect.de Diensteinteilung Seulki Deutsche Bank Stadtsparkasse Dusseldorf Partikasaal IKSH Kirchengemeien-B | Iredeney Disney ARD Tahoo! Kalender – Kreas – O | utiook<br>idreas – Outlook |
|                                       |                                                                                                    |                                                 |                            |
| Outlook                               |                                                                                                    |                                                 | _ C X 🧹 👻 🥨                |
| Neues Ereignis                        | 🗟 Speichern 🗃 Verwerfen 📅 Terminplanungs-Assistent 🔤 Beschäftigt 🗸 🖉 Kategorisieren 🗸                          | 🗈 Antwortoptionen 🗸 \cdots                      | eben 🔂 Drucken             |
| 014-1 2020                            |                                                                                                    |                                                 | 0                          |
| Oktober 2020                          | Kalender 🗸                                                                                                    | ← → Do, 15. Oktober 2020                        | ~                          |
| D M D F                               |                                                                                                    |                                                 |                            |
| 6 7 8 9                               | Titel hinzufügen                                                                                               | 17                                              |                            |
| 13 14 15 16                           | Q Teilnehmer einladen Ontional                                                                                 |                                                 |                            |
| 20 21 22 23                           | A remember ennouer observe                                                                                     | 18                                              | für den Tag                |
| 27 28 29 30                           | ⊙ 15.10.2020                                                                                                   |                                                 |                            |
| 3 4 5 6                               |                                                                                                    | 19                                              | _                          |
|                                       | Wiederholen: Nie V                                                                                             |                                                 |                            |
| Calender hinzufü                      |                                                                                                    | 20                                              |                            |
| Meine Kalender                        | Nach einem Raum oder Ort suchen Teams-Besprechung                                                              |                                                 |                            |
| Kalender                              |                                                                                                    | 21                                              |                            |
| Feiertage in Deu                      | Erinnerung: 15 Minuten vorher V                                                                                |                                                 |                            |
| Geburtetage                           |                                                                                                    | 22 22:00 - 22:30 Sie sind verfügbar.            |                            |
| Geburtstage                           | Eine Beschreibung hinzufügen oder Dokumente anfügen                                                            |                                                 | _                          |
| Kalender von Pe                       |                                                                                                    | 63                                              |                            |
| Dozentenraum.E                        |                                                                                                    |                                                 | ·                          |
| Dozentenraum.1                        |                                                                                                    |                                                 |                            |
| <b>11</b> e <sup>8</sup>              |                                                                                                    |                                                 |                            |
|                                       |                                                                                                    |                                                 |                            |
|                                       | a 🔿 🔳 🛒 🥣 📧 🐥 🝙 🕥 📢 🚛 💽 🗌                                                                                      | -2 📖 🦋 🕼 🚃                                      |                            |
|                                       |                                                                                                    |                                                 |                            |